## Uppdateringsinstruktion **INFOFLEX** version 5 och senare

2012-08-28

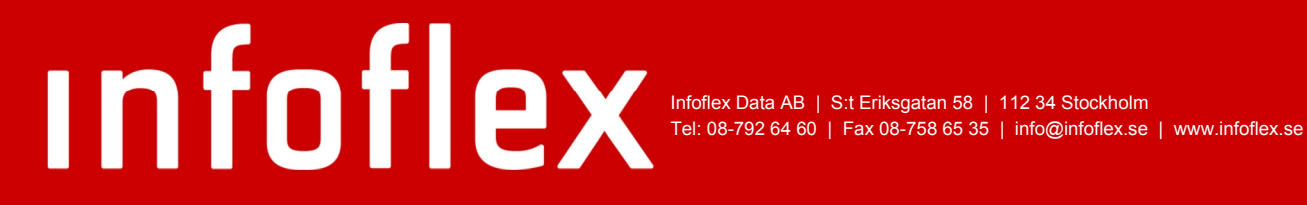

## Innehållsförteckning

| Förhandskrav3                           |  |  |  |  |  |
|-----------------------------------------|--|--|--|--|--|
| Tidsåtgång för uppgradering3            |  |  |  |  |  |
| Hämta uppdateringsfilen                 |  |  |  |  |  |
| Operativmenyn3                          |  |  |  |  |  |
| Ange kod                                |  |  |  |  |  |
| Uppdatering                             |  |  |  |  |  |
| Inläsning uppdateringsfilen4            |  |  |  |  |  |
| Korrigering ägare och grupp5            |  |  |  |  |  |
| Inläsningen är klar5                    |  |  |  |  |  |
| Starta om INFOFLEX5                     |  |  |  |  |  |
| Inläsning menytexter5                   |  |  |  |  |  |
| Öppna varje arbets- och bokslutsföretag |  |  |  |  |  |
| Fyll i nya systemparameterfrågor        |  |  |  |  |  |
| Versionsbrevet                          |  |  |  |  |  |
| Nu är det klart                         |  |  |  |  |  |
| Frågor och svar                         |  |  |  |  |  |

## Förhandskrav

För att du ska kunna utföra uppgraderingen av INFOFLEX måste du ha tillgång till följande information:

- Du måste ha lösenordet till root-användaren på er INFOFLEX-server.
- Du måste kunna logga in (och utföra uppgraderingen) som användaren infoflex på er INFOFLEX-server.
- När du utför uppgraderingen måste du vara ensam inloggad på servern, d.v.s. ni kan inte bedriva arbete i INFOFLEX samtidigt.
- Kod för uppgradering

Saknas något av ovanstående – kontakta Infoflex Support.

## Tidsåtgång för uppgradering

Det är svårt att ge ett generellt svar på uppgraderingen då många steg beror på storleken på era register. När supporten utför uppgraderingarna brukar de i snitt ta 60 minuter.

### Hämta uppdateringsfilen

#### Operativmenyn

Välj O, I, N.

Får du varningen:

Du försöker nu uppdatera INFOFLEX inloggad som en annan användare än infoflex!

Vill du ändå fortsätta (J/N)?

Bör du inte köra vidare utan kontakta supporten för att få hjälp med att logga in som infoflex-användaren på er server.

#### Korrigering av ägare och grupp

Svara J på frågan.

I samband med inläsning av nytt program rekommenderas korrigering av ägare och grupp för INFOFLEX-systemet. Skall korrigering startas nu? (J/N):

Ange root-lösenordet här (markören är redan i det fältet och du ser inte tecknen du matar in i lösenordet. Du avslutar inmatningen med att trycka ENTER):

Korrigering av filstatus:

Lösenord root:

Password:

Körningen av korrigering filstatus körs.

Om du missar den här frågan eller körningen avbryts så kan du manuellt köra rättning av filstatus med O, S, R. Kräver att du kan root-lösenordet.

Efter rättningen kan inläsningen påbörjas, ange val F - Hämta uppdatering via Internet

#### Ange kod

Ange (knappa in eller klistra in) uppdateringskod som finns angivet i e-posten och tryck ENTER.

Vald fil laddas ned. Det är klart när meddelande "Utfört - Tryck ENTER" visas. Tryck ENTER.

### Uppdatering

#### Inläsning uppdateringsfilen

Svara **J** på frågan:

Starta inläsning J/N

Inläsningen är klar när meddelandet:

" Inläsning klar!

Meddelande mottaget efter inläsning: ---OK---Tryck ENTER visas på skärmen.

Tryck ENTER.

Inläsning av nästa volym? (J/N) Svara N

#### Korrigering ägare och grupp

Svara J på frågan:

Efter inläsning av nytt program rekommenderas korrigering av ägare och grupp för INFOFLEX-systemet. Skall korrigering startas nu? (J/N):

Ange lösenord för root.

Svara J på alla frågor.

#### Inläsningen är klar

Inläsningen avslutas när du har passerat texten i följande exempel från version 5.14.0 till version 5.16.0

INFOFLEX version 5.14.0.28111-20111017

=>

5.16

#### Starta om INFOFLEX

Gå ur INFOFLEX med A-avslut i operativmenyn. Logga in på nytt i INFOFLEX.

#### Inläsning menytexter

I Operativmenyn, välj O-I-M för inläsning av menytexter. Välj till vilka företag du vill läsa in menyerna, normalt: "4. Samtliga företag". Sedan får du frågan "Ange arbetsföretag från vilket kundunika menyer ska tas, ENTER ger DATA". Om DATA är korrekt tryck ENTER eller ange företagsnamn och tryck därefter ENTER.

### Öppna varje arbets- och bokslutsföretag

Det kan förekomma att man måste köra minikonverteringar i respektive bolag och dessa visas när man startar respektive bolag som:

Svara J på de frågorna. OBS! Ni måste vara själva inloggade på servern när ni kör detta.

När konverteringen är klar så visas bolagen som konverterats, gå vidare genom att trycka ENTER.

| + - |              | Konverter | ingsres | sulta | at  |         | +  |
|-----|--------------|-----------|---------|-------|-----|---------|----|
|     | arb/DATA     |           |         | Oł    | ζ   |         |    |
|     | bok/DATA     |           |         | Oł    | ζ   |         |    |
|     | test/DATAORG | OK        |         |       |     |         |    |
|     | test/DATA    | OK        |         |       |     |         |    |
| + - |              | Tryck     | ENTER   | för   | att | avsluta | -+ |

Konvertering avslutad Tryck ENTER

Ovanstående är exempel för filen LAGITR, och ni kan ha andra namn på era arbets- resp. bokslutsföretag.

### Fyll i nya systemparameterfrågor

Observera att detta behöver göras i varje bibliotek/företag.

### Versionsbrevet

Läs i versionsbrevet för samtliga versioner upp till din nya version vilka nya systemparameterfrågor som är införda. Ange val för de frågor som påverkar de moduler som finns installerade. Kontrollera vilka moduler som är installerade i SY411.

### Nu är det klart

Uppgraderingen är därmed klar. Lycka till med den nya fräscha versionen av INFOFLEX affärssystem!

### Frågor och svar

#### Om jag får följande felmeddelande, vad ska jag göra?

tar: Exit delayed from previous errors Inläsningsfel!

Tryck ENTER

#### Svar:

Varningsmeddelandet kommer för att du har kört uppgraderingen med en annan användare än infoflex-användaren. Uppgraderingen har gått igenom, men du behöver manuellt köra rättning av filstatus O,S,R och inläsning av menytexter O,I,M.

#### Om jag får följande felmeddelande, vad ska jag göra?

CANNOT UTIME: OPERATION NOT PERMITTED SYSTEM/ETC/MOTOR.DAT.SAMPLE TAR: ERROR EXIT DELAYED FROM PREVIOUS ERRORS INLÄSNINGSFEL!

#### Svar:

Varningsmeddelandet kommer för att du har kört uppgraderingen med en annan användare än infoflex-användaren. Uppgraderingen har gått igenom, men du behöver manuellt köra rättning av filstatus O,S,R och inläsning av menytexter O,I,M.

## När jag anger root-lösenordet syns det inte på skärmen, vad ska jag göra?

#### Svar:

root-lösenordet syns inte när man matar in det, men tecknen tas emot i alla fall av servern. Avsluta den inmatningen genom att trycka ENTER.